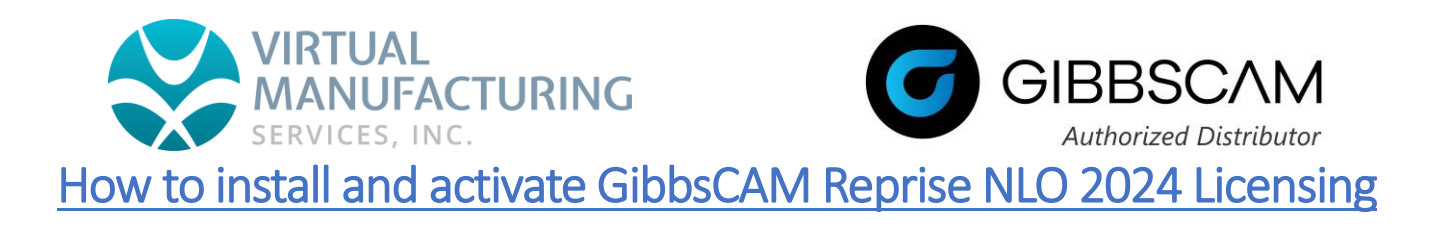

- 1. Download and start installing the latest GibbsCAM NLO server on the server machine from the link provided in the announcement email.
- 2. Installer should correctly detect the system's language and select it as shown in the following dialog:

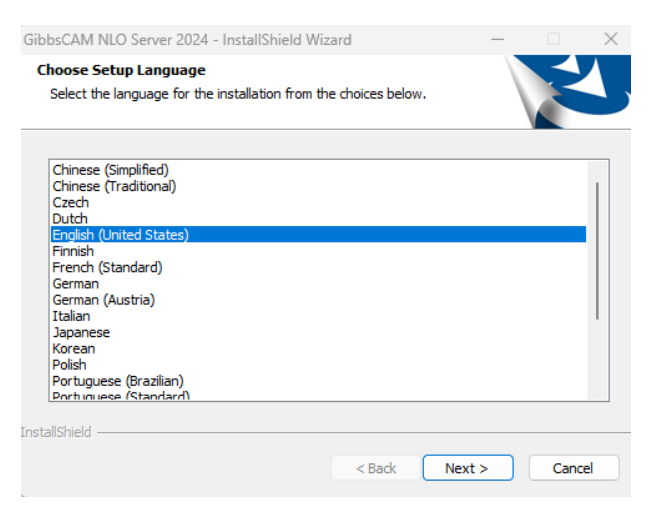

3. Next, InstallShield Wizard should open, press Next as shown in the following dialog:

| GibbsCAM NLO Server 2024 - InstallShield Wizard                                                          | × |
|----------------------------------------------------------------------------------------------------|---|
| Welcome to the InstallShield Wizard for<br>GibbsCAH NLO Server 2024                                      |   |
| The InstallShield Wizard will install GibbsCAM NLO Server 2024 on your computer. To continue, dick Next. |   |
| < Back Next > Cancel                                                                                     |   |

- 4. Accept the Terms and Conditions and press Next.
- 5. The default location for Installation is C:\Program Files\GibbsCAM\GibbsCAM NLO Server 2024 Press Next.
- 6. Finish the installation.
- 7. Go to location: C:\Program Files\GibbsCAM\GibbsCAM NLO Server 2024 > Double click open the Registration tool. Run as Administrator.
- 8. Run Registration Tool in the GibbsCAM Licensing Utility dialog.
- 9. GibbsCAM Server License registration Tool should open. Enter the Product Code in the dialog.

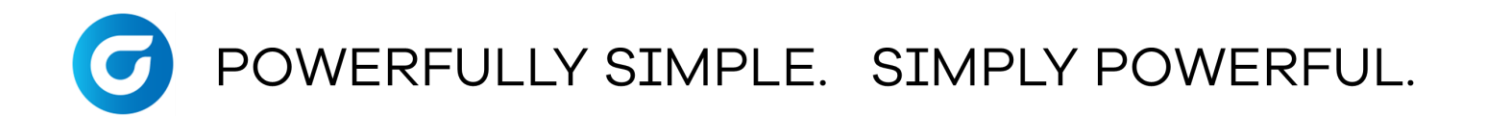

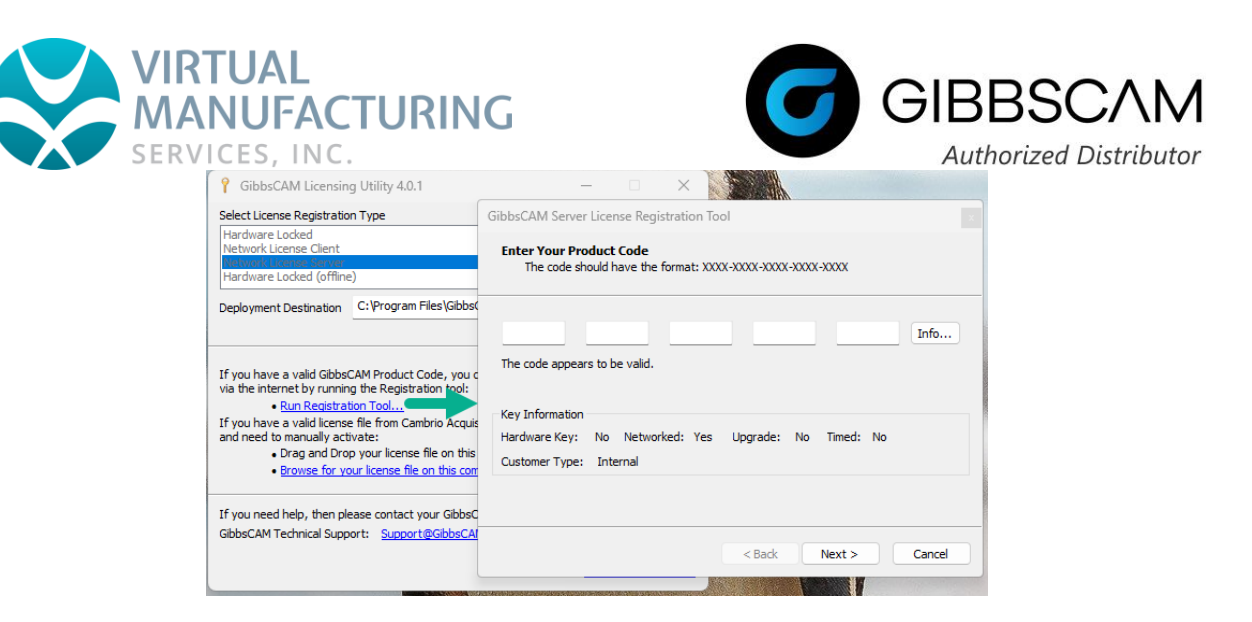

- 10. After seeing "The code appears to be valid" press Next ..
- 11. Enter Registration Information and press Next.
- 12. Review the License Registration Data and press Finish.
- 13. A License Deployment Status window should open, saying the license file successfully deployed. Press OK.
- 14. Press Yes to restart the RLM Windows Service message.
- 15. Next, is to verify a service called "GibbsRLMServer" is installed. Go to Services and verify GibbsRLMServer is Running.
  - > Refer section <u>Troubleshooting</u> if you have any issues.

| () Services        |                  |                           |                                                           |         | _                         |  |  |  |  |  |  |
|--------------------|------------------|---------------------------|-----------------------------------------------------------|---------|---------------------------|--|--|--|--|--|--|
| State Services     |                  |                           |                                                           |         |                           |  |  |  |  |  |  |
| File Action View   | Help             |                           |                                                           |         |                           |  |  |  |  |  |  |
|                    |                  |                           |                                                           |         |                           |  |  |  |  |  |  |
| Services (Local)   | Services (Local) | _                         |                                                           |         |                           |  |  |  |  |  |  |
|                    | GibbsRLMServer   | Name                      | Description                                               | Status  | Startup Type              |  |  |  |  |  |  |
|                    |                  | 🖏 Fax                     | Enables you to send and receive faxes, utilizing fa       |         | Manual                    |  |  |  |  |  |  |
|                    | Stop the service | 🌼 File History Service    | Protects user files from accidental loss by copying       |         | Manual (Trigger Start)    |  |  |  |  |  |  |
| Nestan the service |                  | 🍓 FlexNet Licensing Servi | This service performs licensing functions on behal        | Running | Automatic                 |  |  |  |  |  |  |
|                    |                  | 🖏 FlexNet Licensing Servi | This service performs licensing functions on behal        | Running | Automatic                 |  |  |  |  |  |  |
|                    | Description:     | 🖏 Function Discovery Pr   | The FDPHOST service hosts the Function Discover           |         | Manual                    |  |  |  |  |  |  |
|                    | NLO Server       | Function Discovery Re     | Publishes this computer and resources attached t          |         | Manual (Trigger Start)    |  |  |  |  |  |  |
|                    |                  | 🧠 GameDVR and Broadc      | This user service is used for Game Recordings and         |         | Manual                    |  |  |  |  |  |  |
|                    |                  | 🖏 Geolocation Service     | This service monitors the current location of the s       | Running | Manual (Trigger Start)    |  |  |  |  |  |  |
|                    |                  | GibbsRLMServer            | The service is used by the GibbsCAM NLO Server            | Running | Manual                    |  |  |  |  |  |  |
|                    |                  | 🧠 Google Chrome Elevati   |                                                           |         | Manual                    |  |  |  |  |  |  |
|                    |                  | 🍓 Google Update Service   | Keeps your Google software up to date. If this serv       |         | Automatic (Delayed Start) |  |  |  |  |  |  |
|                    |                  | 🧠 Google Update Service   | Keeps your Google software up to date. If this serv       |         | Manual                    |  |  |  |  |  |  |
|                    |                  | GraphicsPerfSvc           | Graphics performance monitor service                      |         | Manual (Trigger Start)    |  |  |  |  |  |  |
|                    |                  | 🍓 Group Policy Client     | The service is responsible for applying settings co       | Running | Automatic (Trigger Start) |  |  |  |  |  |  |
|                    |                  | 🖄 Human Interface Devic   | $\Delta ctivates and maintains the use of hot huttons on$ | Running | Manual (Trinner Start)    |  |  |  |  |  |  |

- 16. Verify that the service is running correctly on the server through the Reprise License Server Administration page which your server will be hosting. The address for that is: http://YOURSERVERNAME:5054 YOURSERVERNAME is your Server Computer name.
- 17. Log in using admin as username and admin as password. Press the Status button to check. If no servers are running, go the Services on your computer, select GibbsRLMServer. Stop the service, then Start the service. Verify it started to run.

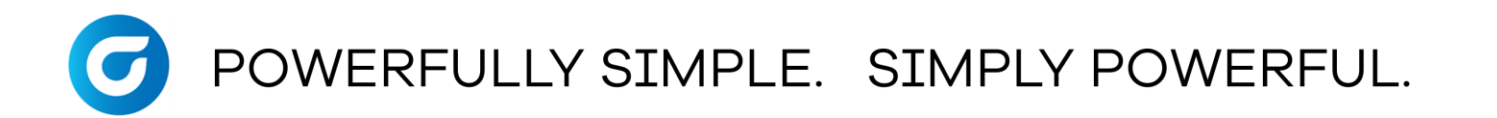

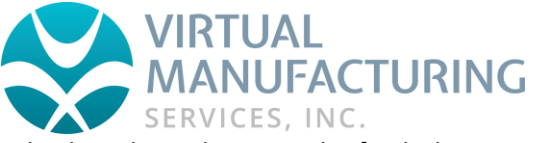

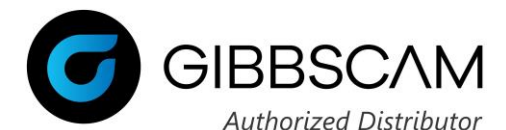

18. Go back to the webpage and refresh the page. Log-in again if need be. Press Status to see it running. See screenshot below for reference.

| Reprise License Server Administration   Copyright (c) 2006-2022 Reprise Software, Inc. All Rights Reserved.   Status for "rIm" on manage-super (point 2 row) |      |                                                      |                                                                              |               |                        |                                                      |      |                                           |      |                  |          |          |          |          |
|----------------------------------------------------------------------------------------------------|------|------------------------------------------------------|------------------------------------------------------------------------------|---------------|------------------------|------------------------------------------------------|------|-------------------------------------------|------|------------------|----------|----------|----------|----------|
| RLM software version v15.1 (build:1)                                                                                                    |      |                                                      |                                                                              |               |                        |                                                      |      |                                           |      |                  |          |          |          |          |
|                                                                                                    |      | F                                                    | RLM comm                                                                     | versio        | in                     |                                                      |      | v                                         | 1.2  |                  |          |          | 1        |          |
|                                                                                                    |      |                                                      | debug log file C:\Program Files\GibbsCAM\GibbsCAM NLO Server 2024\RLMLog.log |               |                        |                                                      |      |                                           |      |                  | ]        |          |          |          |
|                                                                                                    |      |                                                      | license files C:\ProgramData\Reprise\reprise                                 |               |                        |                                                      |      |                                           |      |                  | 3        |          |          |          |
|                                                                                                    |      | C:\Program Files\GibbsCAM\GibbsCAM NLO Server 2024\" |                                                                              |               |                        |                                                      |      |                                           |      |                  |          |          |          |          |
| rin                                                                                                    |      |                                                      |                                                                              |               | m Statist<br>Start tim | n Statistics Since Start<br>Start time 06/14 10:35:2 |      | Since Midnight Re<br>06/14 10:35:25 06/14 |      | cent<br>10:35:25 |          |          |          |          |
|                                                                                                    |      |                                                      |                                                                              | Messa         |                        | es 0 (0/sec)                                         | )    | 0 (0/sec)                                 |      | 0 (              | )/sec)   |          |          |          |
| Con                                                                                                    |      |                                                      | Connectio                                                                    | ons 0 (0/sec) | 0 (0/sec)              |                                                      | 0 (  | )/sec)                                    |      |                  |          |          |          |          |
| EDIT rim Options<br>SHOW rim Debug Log                                                                                                    |      |                                                      |                                                                              |               |                        |                                                      |      |                                           |      |                  |          |          |          |          |
| ISV Servers                                                                                                    |      |                                                      |                                                                              |               |                        |                                                      |      |                                           |      |                  |          |          |          |          |
| Name                                                                                                    | port | Running                                              | Restarts                                                                     | Serve         | er Status              | License Usage                                        | Debu | ig Log                                    | RER  | EAD              | OPTIONS  | TRANSFER | SHUTDOWN | ACTIVATE |
| gibbsnet 2                                                                                                    | 2765 | Yes                                                  | 0                                                                            | gib           | bsnet                  | gibbsnet                                             | gibb | bsnet                                     | gibb | snet             | gibbsnet | gibbsnet | gibbsnet | gibbsnet |

- 19. Once the server starts running correctly, remember to **change the password** on Reprise License Server Administration page. <u>Complete this</u> within ten minutes to avoid getting error messages/connection drops while GibbsCAM is running.
- 20. Open GibbsCAM (client machine)
- 21. Run the Registration Tool, enter the same Product code used for activating Server license.
- 22. Code should appear valid, press Next.
- 23. License Registration Data is seen, press Finish to apply the license.
- 24. If there is an error (please report), just copy paste the license from .lic file from location C:\Program Files\GibbsCAM\GibbsCAM\LicenseData\240.0.
- 25. Reopen GC > check out, GibbsCAM opens.
  - ▶ Refer section <u>Troubleshooting</u> if you have any issues.

## Troubleshooting:

- 1. If you are having trouble getting the service to run, try getting a fresh installation of the NLO software.
  - Go to Services list and stop the service (GibbsRLMServer) from running
  - Go to the Control Panel > Apps and Features and uninstall the GibbsCAM NLO Server 2024
  - Reinstall the Gibbs NLO software
  - Re-run the Registration Tool to generate a new license file. <u>Note:</u> Do not use an existing license file.

## O POWERFULLY SIMPLE. SIMPLY POWERFUL.

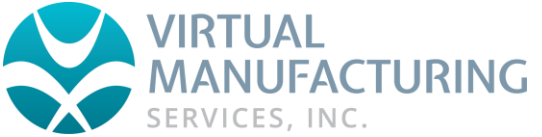

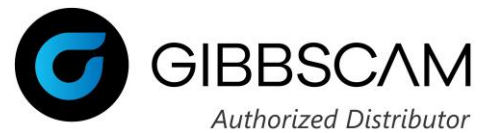

- 2. There should be **no issues running GibbsCAM on the client machine** if there is a valid license file, and the Client can see/communicate with the Server service. **If not, run the following for port numbers 2764 and 2765**:
  - Open Windows PowerShell through the Start menu
  - Use the command "test-netconnection IPAddress -port xxxx"
    - Replace "IPAddress" with your server's IP Address
      - Replace xxxx with a port number.
  - Result should show the test as successful.
  - Try reconnecting the devices if the connection is unsuccessful.

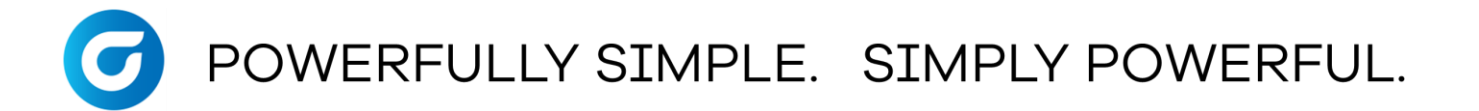